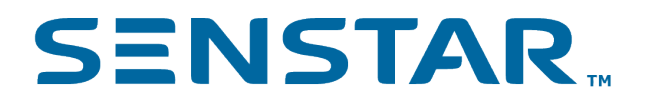

# Senstar Crowd Detection 2.x User Guide

# Contents

| Introduction                                             | 3  |
|----------------------------------------------------------|----|
| Installation                                             | 4  |
| Requirements                                             | 4  |
| Install Crowd Detection                                  | 4  |
| Open Crowd Detection                                     | 4  |
| Add a license                                            | 4  |
| Configuration on the camera                              | 6  |
| Configure Crowd Detection on the camera                  | 6  |
| Settings                                                 | 9  |
| Draw a processing mask                                   |    |
| Create an alarm on the camera                            |    |
| Start or stop an embedded video analytic                 | 12 |
| Reset Crowd Detection                                    |    |
| Configuration on the Senstar Symphony Server             |    |
| Configure Crowd Detection on the Senstar Symphony Server | 13 |
| Events                                                   | 14 |
| Create an event                                          | 14 |
| Crowd Detection event settings                           |    |
|                                                          |    |
| Legal information                                        |    |

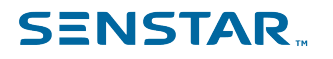

## Introduction

Senstar Crowd Detection is an embedded video analytic that offers crowd detection, event triggering, and alarms for Axis network cameras and encoders.

You can define the area that Crowd Detection monitors for the number of people in the monitored area (capacity) and the percentage of the monitored area with people (occupancy). Crowd Detection can trigger alarms when it detects a specific capacity or occupancy.

To use Crowd Detection alarms in Symphony, you must add the camera with the Crowd Detection embedded video analytic to Symphony and create an alarm in Symphony for the camera.

The live view for Crowd Detection includes the following elements:

- · Blue outlines mark crowds.
- Red outlines mark crowds that trigger alarms.

The plot for Crowd Detection displays the following information:

- The solid blue line shows the number of people in the monitored area (capacity).
- The solid orange line shows the percentage of the monitored area with people (occupancy).
- The dotted lines show the alarm threshold. Blue dotted lines show a capacity threshold and orange dotted lines show an occupancy threshold.

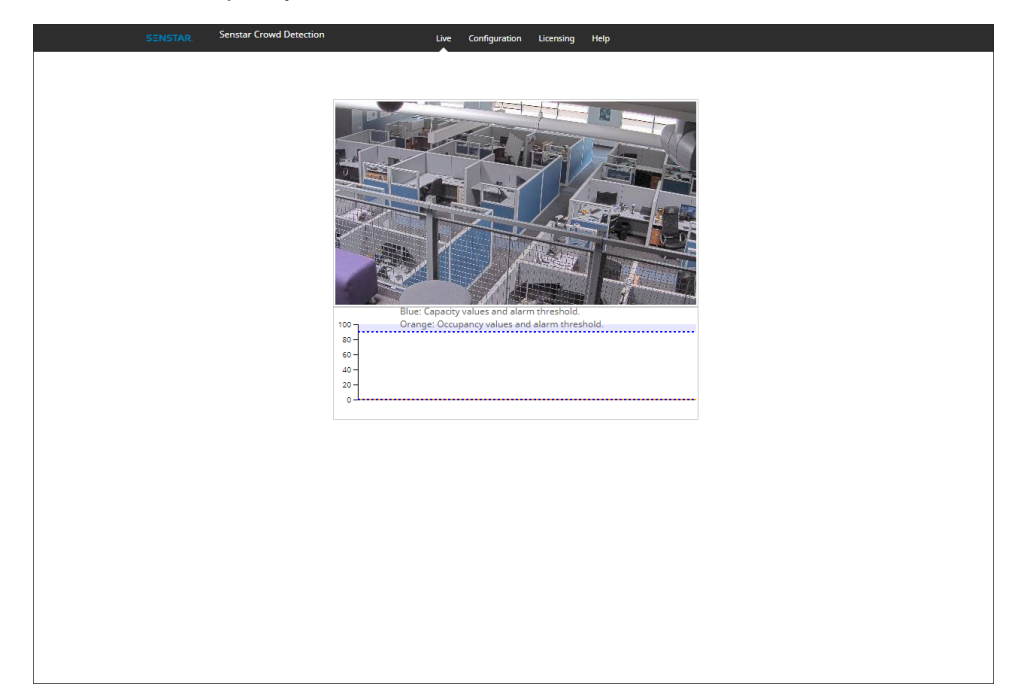

## Installation

Install Crowd Detection on a camera using the camera Web interface.

You must install the version of Crowd Detection that matches the CPU of the camera (either Artpec-6 or Artpec-5 and earlier). For information on checking the CPU of a camera, see KB10342.

### Requirements

| Component       | Requirements                                      |
|-----------------|---------------------------------------------------|
| Camera CPU      | One of:<br>• ARTPEC-4<br>• ARTPEC-5<br>• ARTPEC-6 |
| Camera firmware | Supports Embedded Development Version 2.0         |
| License         | Senstar Crowd Detection (AIM-AX-CD)               |

### **Install Crowd Detection**

- 1. Download the Crowd Detection analytic package from http://www.xnet.senstar.com/Xnet/.
- 2. Log in to the camera home page.
- 3. Click Settings.
- 4. Click the Apps tab.
- 5. Click Add.
- 6. Click **Browse** and select the Crowd Detection analytic package.
- 7. Click Install.
- 8. On the Apps tab, click Senstar Crowd Detection.
- 9. Click the **Start and stop the app** toggle switch.

### **Open Crowd Detection**

- 1. Log in to the camera home page.
- 2. Click Settings.
- 3. Click the Apps tab.
- 4. Click Senstar Crowd Detection.
- 5. Click Open.
- 6. If this is your first time logging in, click **Accept** to accept the license and warranty terms.

#### Add a license

- 1. In the administration interface for the embedded video analytic, click **Setup** > **License**.
- 2. Copy the camera MAC address.
- 3. Open http://www.xnet.senstar.com/Xnet/ and click Account Management.
- 4. Under Embedded Analytics, click Add.
- 5. Type a name for the camera.
- 6. In the **MAC Address** field, copy the MAC address of the camera.
- 7. Select I will add licenses to this camera.

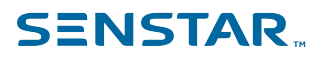

- 8. Click Register Camera.
- 9. Click Embedded Analytics.
- 10. Copy the license key.
- 11. In the administration interface for the embedded video analytic, click **Setup** > **License**.
- 12. In the License Key field, paste the license key.
- 13. Press Submit.

## Configuration on the camera

If you want to use the Crowd Detection embedded video analytic on the camera (without the Senstar Symphony Server), you configure the embedded video analytic using the administration interface in a browser.

When you install Crowd Detection embedded video analytic on a camera, you can access the administration interface from the camera home page.

## Configure Crowd Detection on the camera

- 1. In the Crowd Detection administration interface, click Configuration.
- 2. On the **Overview** tab, configure general settings for the camera.

| SEI            | NSTAR. Sensial crowd Detection | Live Configuration Licensing Help |  |
|----------------|--------------------------------|-----------------------------------|--|
| verview        | Apply of EPS                   |                                   |  |
| rocessing Mask | Analysis IT 5                  | 1                                 |  |
| libration      | Analysis Resolution            | <u>320 × 240</u>                  |  |
| 10/0001        | -                              | 480 x 270<br>400 ··· 200          |  |
| nsitivity      |                                | 400 × 300<br>480 × 360            |  |
| pacity         |                                | <u>640 x 360</u>                  |  |
| 24             |                                | <u>640 x 400</u>                  |  |
|                | _                              | <u>640 x 480</u>                  |  |
| vanced         |                                | 800 × 500                         |  |
|                |                                | 800 × 600                         |  |
|                |                                | 1024 x 576                        |  |
|                |                                | <u>1024 x 640</u>                 |  |
|                |                                | 1024 x 768<br>1280 x 720          |  |
|                |                                | 1280 x 800                        |  |
|                |                                | <u>1280 x 960</u>                 |  |
|                |                                | <u>1440 x 1080</u>                |  |
|                |                                | 1920 x 1080 🗙                     |  |
|                |                                |                                   |  |
|                |                                |                                   |  |
|                |                                |                                   |  |
|                |                                |                                   |  |
|                |                                |                                   |  |
|                |                                |                                   |  |
|                |                                |                                   |  |
|                |                                |                                   |  |
|                | Save                           |                                   |  |

3. On the **Processing Mask** tab, set the areas in the image that the camera ignores or analyzes.

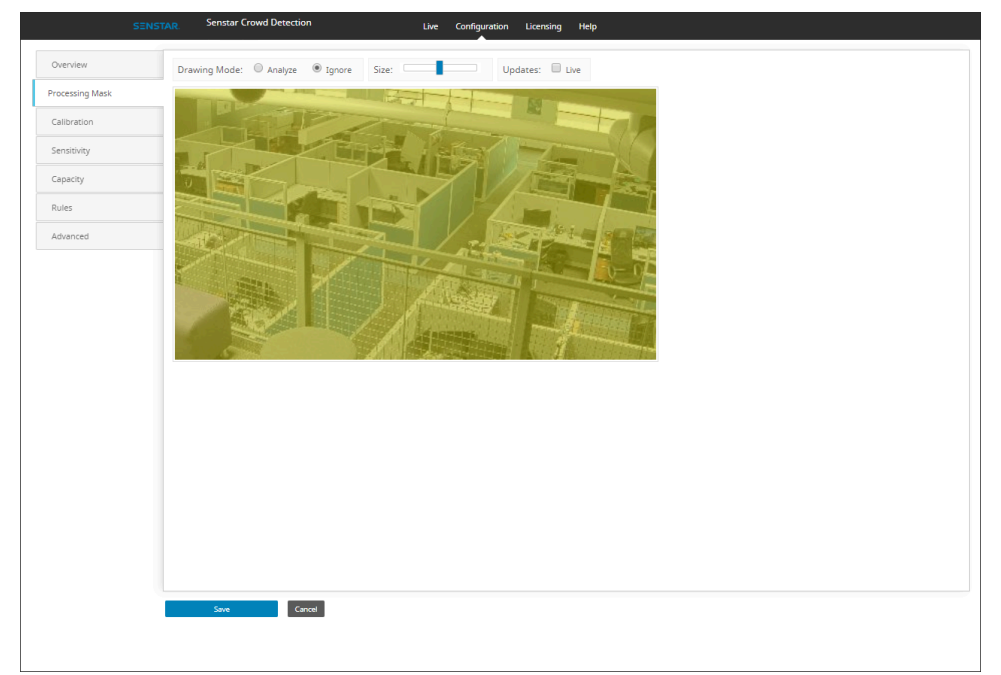

4. On the **Calibration** tab, set the location and orientation of the camera.

|                 | SENSTAR. | Senstar Crowd Detection | Live Configuratio | n Licensing Help |                                 |    |  |
|-----------------|----------|-------------------------|-------------------|------------------|---------------------------------|----|--|
| Overview        |          |                         |                   | 1.5              |                                 |    |  |
| Processing Mask |          | Har IP                  | 2 miles           |                  | TP                              |    |  |
| Calibration     |          |                         | The later         | 1                | SIC.                            |    |  |
| Sensitivity     | 0        |                         |                   |                  |                                 |    |  |
| Capacity        | 1        |                         |                   |                  |                                 |    |  |
| Rules           |          |                         |                   |                  |                                 |    |  |
| Advanced        |          |                         | ALL IN            |                  | $b = \overline{b} \overline{b}$ |    |  |
|                 |          |                         |                   |                  |                                 |    |  |
|                 |          |                         | A ASSESSMENT      |                  |                                 |    |  |
|                 |          | 6                       |                   |                  |                                 |    |  |
|                 |          |                         |                   |                  |                                 |    |  |
|                 |          |                         |                   |                  |                                 |    |  |
|                 |          |                         |                   |                  |                                 |    |  |
|                 |          |                         |                   | Field            | l of view (degrees)             | 60 |  |
|                 |          |                         |                   | Pan              | (degrees)                       | 0  |  |
|                 |          | 75°                     |                   | Twis             | t (degrees)                     | 0  |  |
|                 |          | 4m 15m                  | Person            | Ground           | ht (meters)                     | 4  |  |
|                 |          | zo                      | oom In Zoom Out   | Dist             | ance (meters)                   | 15 |  |
|                 |          | Save Cancel             |                   |                  |                                 |    |  |
|                 |          | Curto                   |                   |                  |                                 |    |  |
|                 |          |                         |                   |                  |                                 |    |  |

5. On the **Sensitivity** tab, set the sensitivity of the camera to the percentage of the monitored area with people (occupancy) and the number of people in the monitored area (capacity).

| SENS            | TAR. Senstar Crowd Det | ection               | Live Configuration | Licensing Help |                      |  |
|-----------------|------------------------|----------------------|--------------------|----------------|----------------------|--|
| Overview        |                        | Decrease Sensitivity |                    |                | Increase Sensitivity |  |
| Processing Mask | Occupancy              |                      |                    |                |                      |  |
| Calibration     |                        |                      |                    |                | •                    |  |
| Sensitivity     | Capacity               |                      |                    |                |                      |  |
| Capacity        |                        |                      |                    |                |                      |  |
| Rules           |                        |                      |                    |                |                      |  |
| Advanced        |                        |                      |                    |                |                      |  |
|                 |                        |                      |                    |                |                      |  |
|                 |                        |                      |                    |                |                      |  |
|                 |                        |                      |                    |                |                      |  |
|                 |                        |                      |                    |                |                      |  |
|                 |                        |                      |                    |                |                      |  |
|                 |                        |                      |                    |                |                      |  |
|                 |                        |                      |                    |                |                      |  |
|                 |                        |                      |                    |                |                      |  |
|                 |                        |                      |                    |                |                      |  |
|                 |                        |                      |                    |                |                      |  |
|                 |                        |                      |                    |                |                      |  |
|                 |                        |                      |                    |                |                      |  |
|                 | Save                   | Cancel               |                    |                |                      |  |
|                 |                        |                      |                    |                |                      |  |
|                 |                        |                      |                    |                |                      |  |

6. On the **Capacity** tab, set the maximum capacity.

|                 | SENSTAR. | Senstar Crowd Detection | Live Configu | uration Licensing Help |        |
|-----------------|----------|-------------------------|--------------|------------------------|--------|
| Overview        |          | De la la                |              |                        |        |
| Processing Mask |          |                         |              | · Tok                  |        |
| Calibration     | P-6      | 8 8                     |              | 8 8                    |        |
| Sensitivity     | ~        |                         |              |                        |        |
| Capacity        | The      | $\mathbf{Q}$            |              | Q Q                    |        |
| Advanced        |          | u u                     |              |                        |        |
|                 |          | The L                   |              | <b>N</b>               |        |
|                 | Max      | kimum Capacity          |              |                        | <br>20 |
|                 |          |                         |              |                        |        |
|                 |          |                         |              |                        |        |
|                 |          |                         |              |                        |        |
|                 |          |                         |              |                        |        |
|                 |          |                         |              |                        |        |
|                 |          |                         |              |                        |        |
|                 |          | Save Cancel             |              |                        |        |
|                 |          |                         |              |                        |        |

7. On the **Rules** tab, set the criteria for alarms.

| SENSTAR.        | Senstar Crowd Detection | Live Configuration Licensing Help |
|-----------------|-------------------------|-----------------------------------|
| Overview /      | Alarm type              |                                   |
| Processing Mask | Capacity     Occupancy  |                                   |
| Calibration     | Duration                | Threshold                         |
| Sensitivity     | 5                       | 0 90                              |
| Capacity        |                         |                                   |
| Rules           |                         |                                   |
| Advanced        |                         |                                   |
|                 |                         |                                   |
|                 |                         |                                   |
|                 |                         |                                   |
|                 |                         |                                   |
|                 |                         |                                   |
|                 |                         |                                   |
|                 |                         |                                   |
|                 |                         |                                   |
|                 |                         |                                   |
|                 |                         |                                   |
|                 |                         |                                   |
|                 |                         |                                   |
|                 | Save                    |                                   |
|                 |                         |                                   |

8. On the **Advanced** tab, edit the XML file that contains the configuration settings.

| SENSTAR.        | Senstar Crowd Detection Live Configuration Licensing Help                                                                                              |
|-----------------|----------------------------------------------------------------------------------------------------|
| Overview        |                                                                                                    |
| Processing Mask | undort/MLEport/ML                                                                                                    |
| Calibration     | arning! Changing advanced settings can adversely affect the performance of this algorithm. This is intended for system configurators and tech support. |
| Sensitivity     | 500m70AL                                                                                                    |
| Capacity        |                                                                                                    |
| Rules           |                                                                                                    |
| Advanced        |                                                                                                    |
|                 |                                                                                                    |
|                 |                                                                                                    |
|                 |                                                                                                    |
|                 |                                                                                                    |
|                 |                                                                                                    |
|                 |                                                                                                    |
|                 |                                                                                                    |
|                 |                                                                                                    |
|                 |                                                                                                    |
|                 |                                                                                                    |
|                 |                                                                                                    |
|                 |                                                                                                    |
|                 | Save Cance                                                                                                    |
|                 |                                                                                                    |

9. Click Save.

## Settings

#### Overview

| Setting      | Description                                                                                                |
|--------------|----------------------------------------------------------------------------------------------------|
| Analysis FPS | Set the frames per second for the camera on which Crowd Detection is active. This value is fixed at 1 FPS. |

| Setting             | Description                                                                                                    |
|---------------------|----------------------------------------------------------------------------------------------------|
| Analysis Resolution | Set the resolution for the camera on which Crowd Detection is active.<br>Set this value so that people in the monitored area appear as at least<br>8 pixels in width. |

## Processing Mask

| Setting      | Description                                                                                                    |
|--------------|----------------------------------------------------------------------------------------------------|
| Drawing Mode | Select whether the paintbrush marks areas in the processing mask image to include (Analyze) or exclude (Ignore). |
| Size         | Select the size of the paintbrush that you use in the processing mask image.                                     |
| Updates      | Select whether the image in the processing mask is static or live.                                               |

### Calibration

| Setting       | Description                                                                                                    |
|---------------|----------------------------------------------------------------------------------------------------|
| Field of view | Define the horizontal field of view for the camera.                                                                                                    |
| Pan           | Type the angle (degrees) of horizontal rotation around the vertical axis of the camera.                                                                          |
| Twist         | Type the angle (degrees) of rotation around the long axis of the camera.                                                                                         |
| Height        | Set the height (meters) on the camera. You can also adjust the height by dragging the camera in the layout diagram.                                              |
| Distance      | Set the distance (meters) between the camera and the front of the monitored area. You can also adjust the distance by dragging the camera in the layout diagram. |

## Sensitivity

| Setting   | Description                                                                                                    |
|-----------|----------------------------------------------------------------------------------------------------|
| Occupancy | Set how sensitive the camera is when assessing the percentage<br>of the monitored area with people (occupancy). Decreasing the<br>sensitivity will decrease the occupied area and increasing the<br>sensitivity will increase the occupied area.         |
| Capacity  | Set how sensitive the camera is when assessing the number of people in the monitored area (capacity). Decreasing the sensitivity will decrease the number of detected people and increasing the sensitivity will increase the number of detected people. |

## Capacity

| Setting  | Description                                                                              |
|----------|------------------------------------------------------------------------------------------|
| Capacity | Use the slider to define the maximum number of people that can be in the monitored area. |

#### Rules

| Setting   | Description                                                                                                    |
|-----------|----------------------------------------------------------------------------------------------------|
| Alarm     | Select whether the event responds to capacity or occupancy.                                                                                                    |
| Duration  | Set the amount of time over which Crowd Detection averages values.<br>A higher duration reduces the number of alarms but increases the<br>possibility of missed alarms. A lower duration increases the number<br>of alarms but increases the possibility of false alarms. |
| Threshold | Use the slider bar to define the values that trigger the event. Values that fall outside of the threshold trigger the event.                                                                                                    |

#### Advanced

| Setting    | Description                               |
|------------|-------------------------------------------|
| Import XML | Import the configuration XML from a file. |
| Export XML | Export the configuration XML to a file.   |
| Show XML   | Show the configuration XML.               |

### Draw a processing mask

- 1. On the camera home page, click the embedded video analytic.
- 2. Click Configuration > Processing Mask.

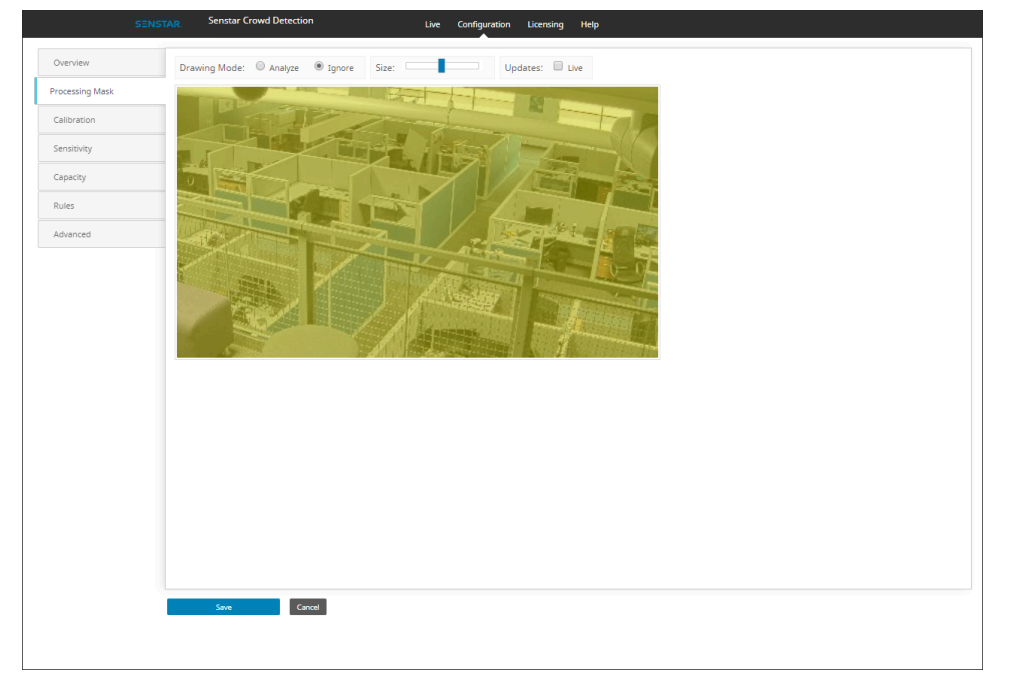

- 3. Perform one of the following tasks:
  - a) To define an area that the camera analyzes, select **Analyze**.
  - b) To define an area that the camera does not analyze, select **Ignore**.

By default, the entire camera view is set to analyze.

- 4. Use the **Size** slider to set the size of the paint brush.
- 5. To use a live image to define the processing mask, select **Live**.

- 6. Use the mouse to draw the area on the camera view.
- 7. Click Save.

### Create an alarm on the camera

- 1. On the camera home page, click Crowd Detection.
- 2. Click **Configuration** > **Rules**.

| SENSTA          | Senstar Crowd Detection                         | Live Configuration Licensing Help |
|-----------------|-------------------------------------------------|-----------------------------------|
| Overview        | Alarm type                                      |                                   |
| Processing Mask | <ul> <li>Capacity</li> <li>Occupancy</li> </ul> |                                   |
| Calibration     | Duration                                        | Threshold                         |
| Sensitivity     | 5                                               | 0 90                              |
| Capacity        |                                                 |                                   |
| tules           |                                                 |                                   |
| Advanced        |                                                 |                                   |
|                 |                                                 |                                   |
|                 |                                                 |                                   |
|                 |                                                 |                                   |
|                 |                                                 |                                   |
|                 |                                                 |                                   |
|                 |                                                 |                                   |
|                 |                                                 |                                   |
|                 |                                                 |                                   |
|                 |                                                 |                                   |
|                 |                                                 |                                   |
|                 |                                                 |                                   |
|                 |                                                 |                                   |
|                 |                                                 |                                   |
|                 |                                                 |                                   |
|                 |                                                 |                                   |
|                 |                                                 |                                   |
|                 |                                                 |                                   |
|                 |                                                 |                                   |
|                 | Save Cancel                                     |                                   |
|                 |                                                 |                                   |

- 3. In the **Alarm type** list, select whether the number of people in the monitored area (capacity) or the percentage of the monitored area with people (occupancy) triggers the alarm.
- 4. In the duration box, define the amount of time (in seconds) that a condition must exist to trigger an alarm.

The default value is 5 seconds.

- 5. Using the slide bar, define the conditions that trigger an alarm. Values that fall outside of the slider bar trigger an alarm.
- 6. Click Save.

#### Start or stop an embedded video analytic

- 1. Log in to the camera home page.
- 2. Click **Settings**.
- 3. Click the **Apps** tab.
- 4. Click the embedded video analytic.
- 5. Click the **Start and stop the app** toggle switch.

#### **Reset Crowd Detection**

- 1. In the Crowd Detection administration interface, click Help.
- 2. Click Reset to Factory Defaults.

# Configuration on the Senstar Symphony Server

If you want to use the Crowd Detection embedded video analytic with the Senstar Symphony Server, you configure the embedded video analytic in the Senstar Symphony Server configuration interface.

When you install Crowd Detection embedded video analytic on a camera and add that camera to the Senstar Symphony Server, you can access the configuration page in the Senstar Symphony Server configuration interface.

## Configure Crowd Detection on the Senstar Symphony Server

If you add a camera with the Crowd Detection embedded video analytic to the Senstar Symphony Server, you configure the embedded video analytic in the Senstar Symphony Server configuration interface.

To configure Crowd Detection, you should use an image that includes at least one person from the camera that you are configuring. Adjust the settings so that the reference people and the grid lines in the calibration image match the scene. You can move and add reference people in the calibration image.

- 1. In the server configuration interface, click **Devices > Cameras**.
- 2. Select the camera and click **Edit**.
- 3. In the Add-Ons list, turn Crowd Detection on and click Configure.

| Devices       | Security Rules Licenses Settings           |                            |                                                                 | Farm ID 128838                                          | Web Client | Log Out   | Help |
|---------------|--------------------------------------------|----------------------------|-----------------------------------------------------------------|---------------------------------------------------------|------------|-----------|------|
| Cameras       | Templates Hardware Integrations Access Dev | ices Device Tree Carousels |                                                                 |                                                         |            |           |      |
| Cameras       |                                            |                            |                                                                 |                                                         |            |           |      |
| 14) P1375_19  | 2.168.2.18 Delete                          |                            |                                                                 |                                                         |            |           |      |
|               | Analytic License Obtained                  | Analytic License Request   | ed                                                              |                                                         |            |           |      |
| General       | Core Analytics                             | Core Analytics             | ٣                                                               | Update License                                          |            |           |      |
| Video         | Name                                       | Туре                       | Description                                                     |                                                         |            |           |      |
| Privacy Mask  | Senstar Crowd Detection                    | Edge Analytic              | Configure the Senstar Crowd<br>running on the camera.           | Detection application                                   |            | Configure |      |
| Digital I/O   | TCP Listener                               | Other                      | Accepts metadata into Sympl                                     | nony.                                                   |            |           |      |
| Add-Ons       | Analog Video Signal Loss                   | PC Analytic                | Detects if the video input is o<br>indicate signal loss.        | ne solid colour which may                               | /          |           |      |
| Groups        | Automatic License Plate Recognit           | ion - Core PC Analytic     | (BETA) Recognition of license                                   | plates from various regio                               | ins.       |           |      |
| Video Storage | Camera Tampering                           | PC Analytic                | Detects if the video has been<br>obstruction, spray painted let | compromised (field of vie<br>ns, camera position altere | ew<br>d).  |           |      |
| Auxiliary     | Crowd Detection                            | PC Analytic                | Detects size and density of cr                                  | owds of people                                          |            |           |      |
|               | Image Stabilization                        | PC Analytic                | Stabilize the video stream, wh<br>movements, for use with ano   | nen experiencing small<br>ther video analytic add-or    | ٦.         |           |      |
|               |                                            |                            |                                                                 |                                                         |            |           |      |

4. On the Crowd Detection page, define the Overview, Processing Mask, Capacity, Calibration, and Sensitivity settings.

| Cameras >       |                                                       |             |   |  |  |
|-----------------|-------------------------------------------------------|-------------|---|--|--|
| Crowd Detect    | tion                                                  |             |   |  |  |
| Overview        | Overview                                              |             |   |  |  |
| Processing Mask |                                                       | 4 I - 1 525 | c |  |  |
| Capacity        | Analysis Resolution                                   |             |   |  |  |
| Calibration     | Automatically Select Resolution Based on              |             |   |  |  |
| Sensitivity     | Calibration                                           |             |   |  |  |
| Import / Export |                                                       |             |   |  |  |
|                 | Processing Mask<br>Drawing Mode:<br>Analyze<br>Ignore | Size:       | + |  |  |
|                 |                                                       |             |   |  |  |

#### 5. Click OK.

For information about how to configure an alarm for the Crowd Detection embedded video analytic on the Senstar Symphony Server, see the Senstar Symphony User Guide.

#### **Events**

Events define the condition that must exists for a rule to trigger an alarm in Symphony.

### Create an event

You can create an event that triggers a rule in Symphony.

When Symphony receives input from a device, it can trigger a rule. Different devices can trigger rules in different ways. For additional information on devices, see the manufacturer's documentation.

- 1. In the Symphony server configuration interface, click **Rules > Events**.
- 2. Click New Event.
- 3. Type a name for the event.
- 4. To add a device, perform the following tasks:
  - a) Click Add Devices.
  - b) Select the device.
  - c) Click **OK**.
- 5. Perform one of the follow tasks:
  - If you add a camera, select the video engine and configure how it triggers a rule.
  - If you add a metadata device, select the input and configure how it triggers a rule.
  - If you add an access control device, select the readers and inputs, and configure how they trigger a rule.
- 6. Click Save.

## Crowd Detection event settings

The event settings for Crowd Detection are visible when you select it as the video engine for an event.

| Setting    | Description                                                                                                    |
|------------|----------------------------------------------------------------------------------------------------|
| Alarm type | Select whether the event responds to capacity (number of people) or occupancy (area occupied by people).                                                                                                    |
| Duration   | Set the amount of time over which Crowd Detection averages values.<br>A higher duration reduces the number of alarms but increases the<br>possibility of missed alarms. A lower duration increases the number<br>of alarms but increases the possibility of false alarms.            |
| Threshold  | Use the slider bar to define the values that trigger the event. Values that fall outside of the threshold trigger the event.<br>For the capacity alarm type, the slider represents the percentage of the maximum capacity that you configure for the Crowd Detection video analytic. |
|            | For the occupancy alarm type, the slider represents the percentage of the scene (defined by the processing mask) occupied by people.                                                                                                    |

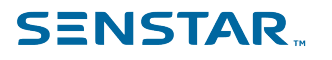

## Legal information

Copyright © 2021 Senstar Corporation and/or its Licensor(s). All rights reserved.

This material is for informational purposes only. Senstar makes no warranties, express, implied or statutory, as to the information in this document.

Complying with all applicable copyright laws is the responsibility of the user. Without limiting the rights under copyright, no part of this document may be reproduced, stored in or introduced into a retrieval system, or transmitted in any form or by any means (electronic, mechanical, photocopying, recording, or otherwise), or for any purpose, without the express written permission of Senstar Corporation

Senstar may have patents, patent applications, trademarks, copyrights, or other intellectual property rights covering subject matter in this document. Except as expressly provided in any written license agreement from Senstar, the furnishing of this document does not give you any license to these patents, trademarks, copyrights, or other intellectual property.

Senstar and the Senstar logo are registered trademarks of Senstar Corporation.

All other trademarks are the property of their respective owners.